### Running a General Ledger Inquiry

- Why use this inquiry?
- Used for tracking revenues and expenditures on the General Ledger.
- Gives the ability to drill down on the activity for a specific account.

### **Navigation Path:**

- General Ledger
  - Review Financial Information
    - Ledger

Following the above path leads to either establishing or finding an existing Inquiry Name

If a run control has already been established.... Click on the "Find an Existing Value" tab than click search and select the appropriate Run Control ID from the list given

|                                                  | Ledger<br>Enter any information you have and click Search. Leave fields to<br>Find an Existing Value Add a New Value | blank for a list of all values.                                                            |  |  |  |  |  |  |
|--------------------------------------------------|----------------------------------------------------------------------------------------------------|--------------------------------------------------------------------------------------------|--|--|--|--|--|--|
|                                                  | Inquiry Name: begins with 💌                                                                                          | New users will need to set up<br>a run control by clicking on the<br>"Add a New Value" tab |  |  |  |  |  |  |
| Search Clear Basic Search 🗐 Save Search Criteria |                                                                                                    |                                                                                            |  |  |  |  |  |  |
|                                                  | Find an Existing Value Add a New Value                                                                               |                                                                                            |  |  |  |  |  |  |

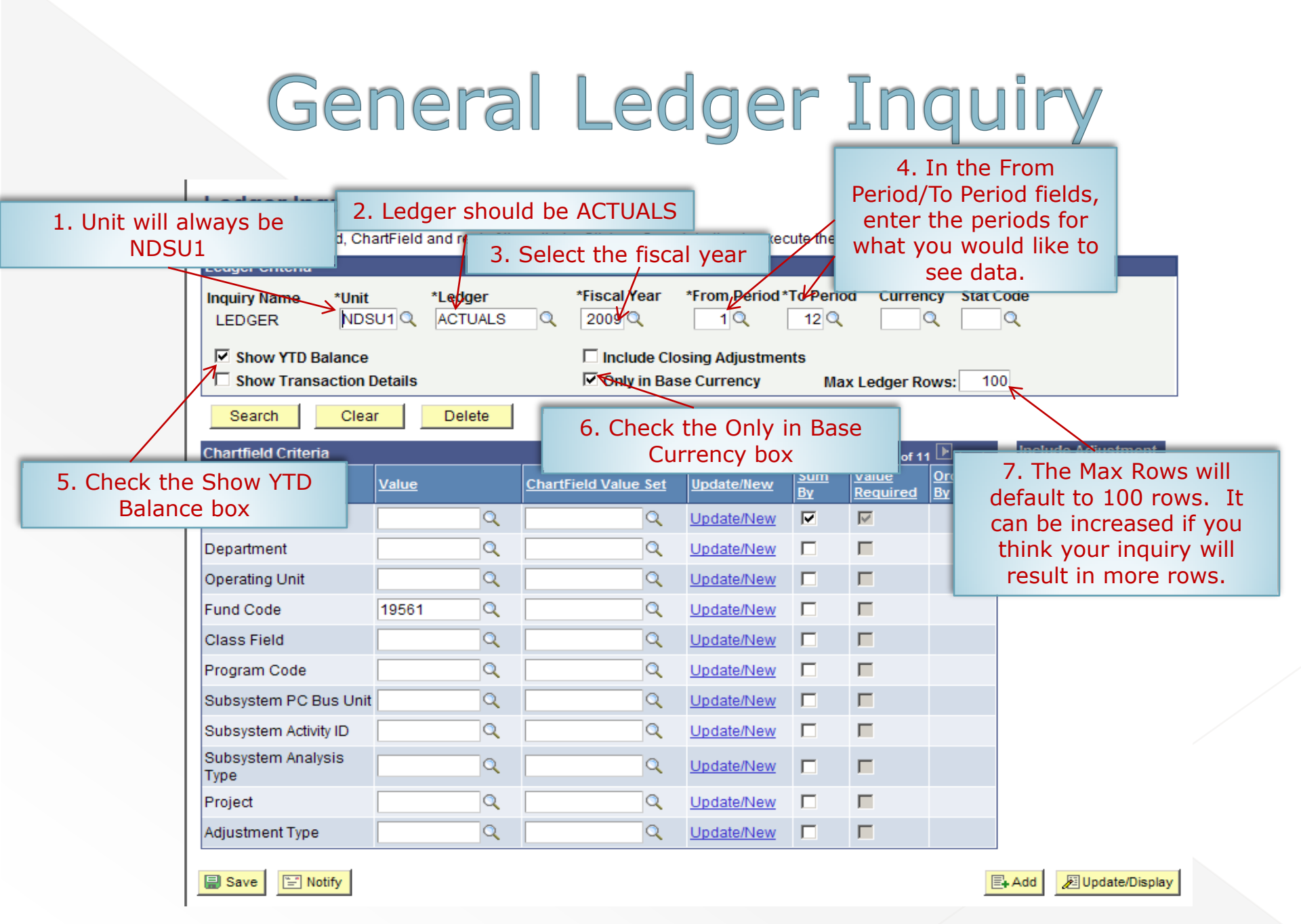

#### Ledger Inquiry

Enter ledger, period, ChartField and rest of the criteria. Click on Search button to execute the query.

|                               | Ledger Criteria                                                                                                    |              |                      |                   |                      |                                    |                     |       |  |
|-------------------------------|----------------------------------------------------------------------------------------------------|--------------|----------------------|-------------------|----------------------|------------------------------------|---------------------|-------|--|
|                               | Inquiry Name   *Unit     LEDGER   *Unit     NDSU1   9. Select the Chartfields you wish to show on the inquiry by identifying the Chartfield in the Value column.     Image: Show YTD Balance   Do Not contend on the inquiry by identifying the Chartfield in the Value column. |              |                      |                   |                      |                                    |                     |       |  |
|                               | Show Transaction Detailed Do Not enter a department number as it may not display all transactions.                                                                                                    |              |                      |                   |                      |                                    |                     |       |  |
|                               | Search Clea                                                                                                    | r Delete     | /                    |                   |                      |                                    |                     |       |  |
|                               | Chartfield Criteria                                                                                                    |              | Cus                  | tomize   Find   🛄 | First 🔳 1-1          | I1 of 11 🕑 Last                    | Include Adjustment  |       |  |
|                               | <u>ChartField</u>                                                                                                    | <u>Value</u> | ChartField Value Set | Update/New        | Sum Value<br>Bv Requ | <u>e Order-</u><br>iired <u>By</u> | Sel Period          |       |  |
|                               | Account                                                                                                    | Q            | Q Q                  | Update/New        |                      | 1                                  | 998                 |       |  |
|                               | Department                                                                                                    | Q            | Q                    | Update/New        |                      |                                    |                     |       |  |
|                               | Operating Unit                                                                                                    | Q            | Q                    | Update/New        |                      |                                    |                     |       |  |
|                               | Fund Code                                                                                                    | 19561 Q      | Q                    | Update/New        |                      |                                    |                     |       |  |
|                               | Class Field                                                                                                    | Q            | Q                    | Update/New        |                      |                                    |                     |       |  |
| 11 Once all the               | Program Code                                                                                                    | Q            | Q                    | Update/New        |                      | 10. Che                            | ck the Chartfields  | ; you |  |
| criteria is<br>entered, click | Subsystem PC Bus Unit                                                                                                    | Q            | Q.                   | Update/New        | П                    | would lik                          | e your inquiry to   | sum.  |  |
|                               | Subsystem Activity ID                                                                                                    | Q            | Q                    | Update/New        |                      | The mos                            | it common is Acco   | ount. |  |
| Save and than                 | Subsystem Analysis<br>Type                                                                                                    | Q            | Q                    | Update/New        |                      |                                    |                     |       |  |
| CIICK Search                  | Project                                                                                                    | Q            | Q                    | Update/New        |                      |                                    |                     |       |  |
|                               | Adjustment Type                                                                                                    | Q            | Q                    | Update/New        |                      |                                    |                     |       |  |
|                               | Save Notify                                                                                                    |              |                      |                   |                      |                                    | Add Dipdate/Display |       |  |

#### Ledger Inquiry

#### Ledger Summary

Before clicking on Detail hyper link, you can click on "Configure Ledger Chartfield Display" to display the chartfields that are pertinent to your inquiry.

| Ledger Criteria                                                     |               |         |             |             |           |          |      |     |  |
|---------------------------------------------------------------------|---------------|---------|-------------|-------------|-----------|----------|------|-----|--|
| Inquiry Name                                                        | Unit          | Ledger  | Fiscal Year | From Period | To Period | Currency | Stat |     |  |
| LEDGER                                                              | NDSU1         | ACTUALS | 2009        | 1           | 12        |          |      |     |  |
| Market Show YTD Ba                                                  | sing Adjustme | ents    |             |             |           |          |      |     |  |
| Show Transaction Details 🗹 Only in Base Currency Max Ledger Rows: 1 |               |         |             |             |           |          |      | 100 |  |

#### Go To: Inquiry Criteria

#### Ledger Detail Drill-Down Chartfield Display

| edger Amo  | ount by Currency<br>Activity | <u>Detail</u> | Account | Account Description       | Customize   Find   IIII<br>Period Balance (in Base<br>Currency) | First 1 1-11 of 11 Last<br><u>YTD Period</u><br><u>Balance (in</u><br><u>Base</u><br><u>Currency</u> |
|------------|------------------------------|---------------|---------|---------------------------|-----------------------------------------------------------------|----------------------------------------------------------------------------------------------------|
| 0          |                              | <u>Detail</u> | 105251  | Cash - in BND             | 10,884.90                                                       | 10,884.90 USD                                                                                        |
| 2 <u>A</u> | <u>ctivity</u>               | <u>Detail</u> | 105251  | Cash - in BND             | 125.00                                                          | 11,009.90 USD                                                                                        |
| 3 <u>A</u> | <u>ctivity</u>               | <u>Detail</u> | 105251  | Cash - in BND             | -74.11                                                          | 10,935.79 USD                                                                                        |
| 0          |                              | <u>Detail</u> | 201001  | Accounts/Vouchers Payable | 0.00                                                            | 0.00 USD                                                                                             |
| 0          |                              | <u>Detail</u> | 224002  | Deposits                  | 0.00                                                            | 0.00 USD                                                                                             |
| 0          |                              | <u>Detail</u> | 330001  | Net Assets Unrestricted   | -10,884.90                                                      | -10,884.90 USD                                                                                       |
| 3 <u>A</u> | <u>ctivity</u>               | <u>Detail</u> | 516080  | Medicare                  | 11.54                                                           | 11.54 USD                                                                                            |
| 3 <u>A</u> | <u>ctivity</u>               | <u>Detail</u> | 516170  | Social Security           | 49.36                                                           | 49.36 USD                                                                                            |
| 3 <u>A</u> | <u>ctivity</u>               | <u>Detail</u> | 516205  | Unemployment Insurance    | 2.27                                                            | 2.27 USD                                                                                             |
| 3 <u>A</u> | <u>ctivity</u>               | Detail        | 516210  | Workers Comp Premium      | 10.94                                                           | 10.94 USD                                                                                            |
| 2 <u>A</u> | <u>ctivity</u>               | <u>Detail</u> | 621315  | Other Operating Fees      | -125.00                                                         | -125.00 USD                                                                                          |
| rrency To  | otals<br>Posted Total A      | mount:        | 0.00    | USD                       |                                                                 |                                                                                                    |

- The period in which the transaction occurred.
  This link will drill-down
- 2) This link will drill-down to the Journal lines of the transactions on this Account Code.
- This link will drill-down to show the transactions by fund number.
- The account on which the transaction was processed.
- 5) Description of the Account Code.
- Balance of all transactions in the Account Code for the period.
- The balance of all transactions in the Account Code for the year-to-date.
- 8) The currency of the transactions.

#### Ledger Inquiry

#### Ledger Summary

Before clicking on Detail hyper link, you can click on "Configure Ledger Chartfield Display" to display the chartfields that are pertinent to your inquiry.

#### Ledger Criteria

| euger criteria                                                          |       |         |             |             |           |          |      |     |  | ł |
|-------------------------------------------------------------------------|-------|---------|-------------|-------------|-----------|----------|------|-----|--|---|
| Inquiry Name                                                            | Unit  | Ledger  | Fiscal Year | From Period | To Period | Currency | Stat |     |  |   |
| LEDGER                                                                  | NDSU1 | ACTUALS | 2009        | 1           | 12        |          |      |     |  |   |
| Show YTD Balance 🛛 🗖 Include Close                                      |       |         | ng Adjustme | nts         |           |          |      |     |  |   |
| ☐ Show Transaction Details 🗹 Only in Base Currency Max Ledger Rows: 100 |       |         |             |             |           |          |      | 100 |  |   |

### Go To: Inquiry Criteria

Ledger Detail Drill-Down Chartfield Display

| eriod   | Activity 2               | 3<br><u>Detail</u> | Account 4 | Account Description 5     | Period Balance (in Base | <u>YTD Period</u><br>Balance (in<br>7 Base<br><u>Currency</u> |
|---------|--------------------------|--------------------|-----------|---------------------------|-------------------------|---------------------------------------------------------------|
|         | 0                        | <u>Detail</u>      | 105251    | Cash - in BND             | 10,884.90               | 10,884.90 USD                                                 |
|         | 2 Activity               | <u>Detail</u>      | 105251    | Cash - in BND             | 125.00                  | 11,009.90 USD                                                 |
|         | 3 Activity               | <u>Detail</u>      | 105251    | Cash - in BND             | -74.11                  | 10,935.79 USD                                                 |
|         | 0                        | <u>Detail</u>      | 201001    | Accounts/Vouchers Payable | 0.00                    | 0.00 USD                                                      |
|         | 0                        | <u>Detail</u>      | 224002    | Deposits                  | 0.00                    | 0.00 USD                                                      |
|         | 0                        | <u>Detail</u>      | 330001    | Net Assets Unrestricted   | -10,884.90              | -10,884.90 USD                                                |
|         | 3 Activity               | <u>Detail</u>      | 516080    | Medicare                  | 11.54                   | 11.54 USD                                                     |
|         | 3 Activity               | <u>Detail</u>      | 516170    | Social Security           | 49.36                   | 49.36 USD                                                     |
|         | 3 Activity               | <u>Detail</u>      | 516205    | Unemployment Insurance    | 2.27                    | 2.27 USD                                                      |
|         | 3 Activity               | <u>Detail</u>      | 516210    | Workers Comp Premium      | 10.94                   | 10.94 USD                                                     |
|         | 2 Activity               | <u>Detail</u>      | 621315    | Other Operating Fees      | -125.00                 | -125.00 USD                                                   |
| urrency | / Totals<br>Posted Total | Amount:            |           | 0.00 USD                  |                         |                                                               |

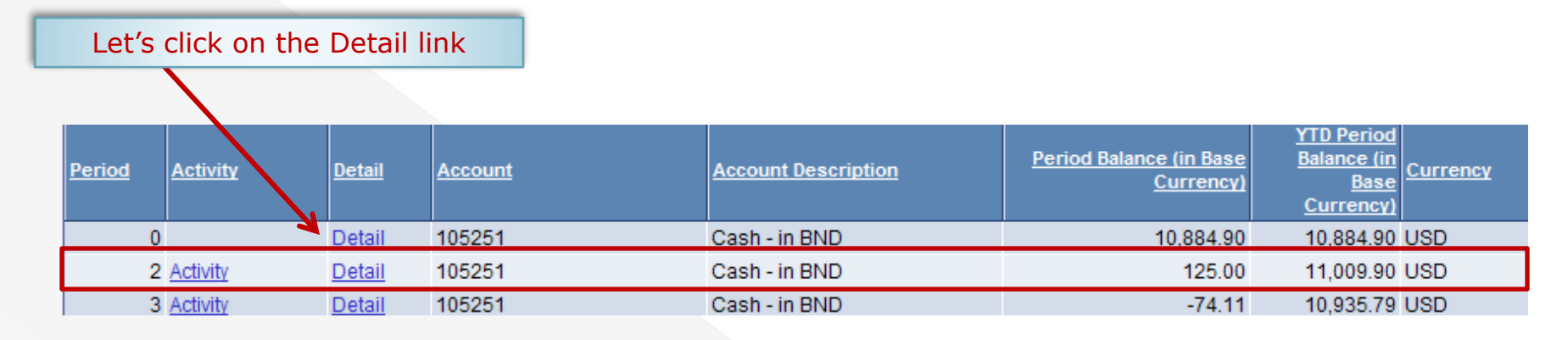

#### Ledger Inquiry

#### Ledger Details

As you can see, there is just one transaction posting against this fund for period 2 totaling \$125.00 on the cash Account (105251)

| Ledger Criteria                                  |        |               |             |             |             |          |                  |     |  |
|--------------------------------------------------|--------|---------------|-------------|-------------|-------------|----------|------------------|-----|--|
| Inquiry Name                                     | Unit   | Ledger        | Fiscal Year | From Period | I To Period | Currency | Stat             |     |  |
| LEDGER                                           | NDSU1  | ACTUALS       | 2009        | 1           | 12          |          |                  |     |  |
| M Show YTD B                                     | alance | sing Adjustme | ents        |             |             |          |                  |     |  |
| Show Transaction Details 🗹 Only in Base Currency |        |               |             |             |             |          | Max Ledger Rows: | 100 |  |

#### Go To Inquiry • Ledger Summary

Return to Search

🖃 Notify

Save

| Period     Activity     Account     Fund     Dept     Program     Project     Account<br>Description     Total Amt | Last     |
|----------------------------------------------------------------------------------------------------|----------|
|                                                                                                    | Currency |
| 2 <u>Activity</u> 105251 19561 3100 Cash - in BND 125.00                                                           | JSD      |

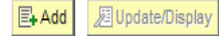

#### Ledger Inquiry Ledger Details Ledger Criteria Fiscal Year From Period To Period Inquiry Name Unit Ledger Currency Stat LEDGER NDSU1 ACTUALS 2009 1 12 Show YTD Balance Include Closing Adjustments To get more information on this Show Transaction Details 🔽 Only in Base Currency transaction, click on the Activity link. Go To Inquiry . Ledger Summary Criteria Ledger Details First 🔳 1 of 1 🕨 Last Customize | Find | View All | Account Period Activity Account Fund Dept Program Project Total Amt Currency **Description** 15251 19561 3100 Cash - in BND 125.00 USD 2 Activity "=" Notify Save Return to Search Add 週 Update/Display Ledger Inquiry )etails Clicking on the a Activity link would give transactions occurring on this Fund on the nit Fiscal Year From Period To Period Currency Stat Ledger Cash line (105251) for \$125.00 in Period 2. DSU1 ACTUALS 2009 1 12 Include Closing Adjustments In this case there was only one transaction n Details 🚾 Only in Base Currency Max Ledger Rows: 100 which totaled the amount of \$125.00 edger Summary Transaction Criteria Criteria Transaction Details Find | View All First 🕙 1 of 1 🕩 Last Ledger by Period and Chartfields Customize | Find | 1 of 1 Account Description Period Account Stat 05251 Cash - in BND Posted Total Amount: 125.00 USD Journals Customize | Find | Amount (in Amount (in Base Base Journal ID Line Descr Date Seq Stat Amt N/R Transaction Currency Currency) Currency Currency) Cash - in BND 08/31/2008 0.00 N 125.00 USD 125.00 USD 0000685693 Return to Search "=" Notify 周 Update/Display Save Add +

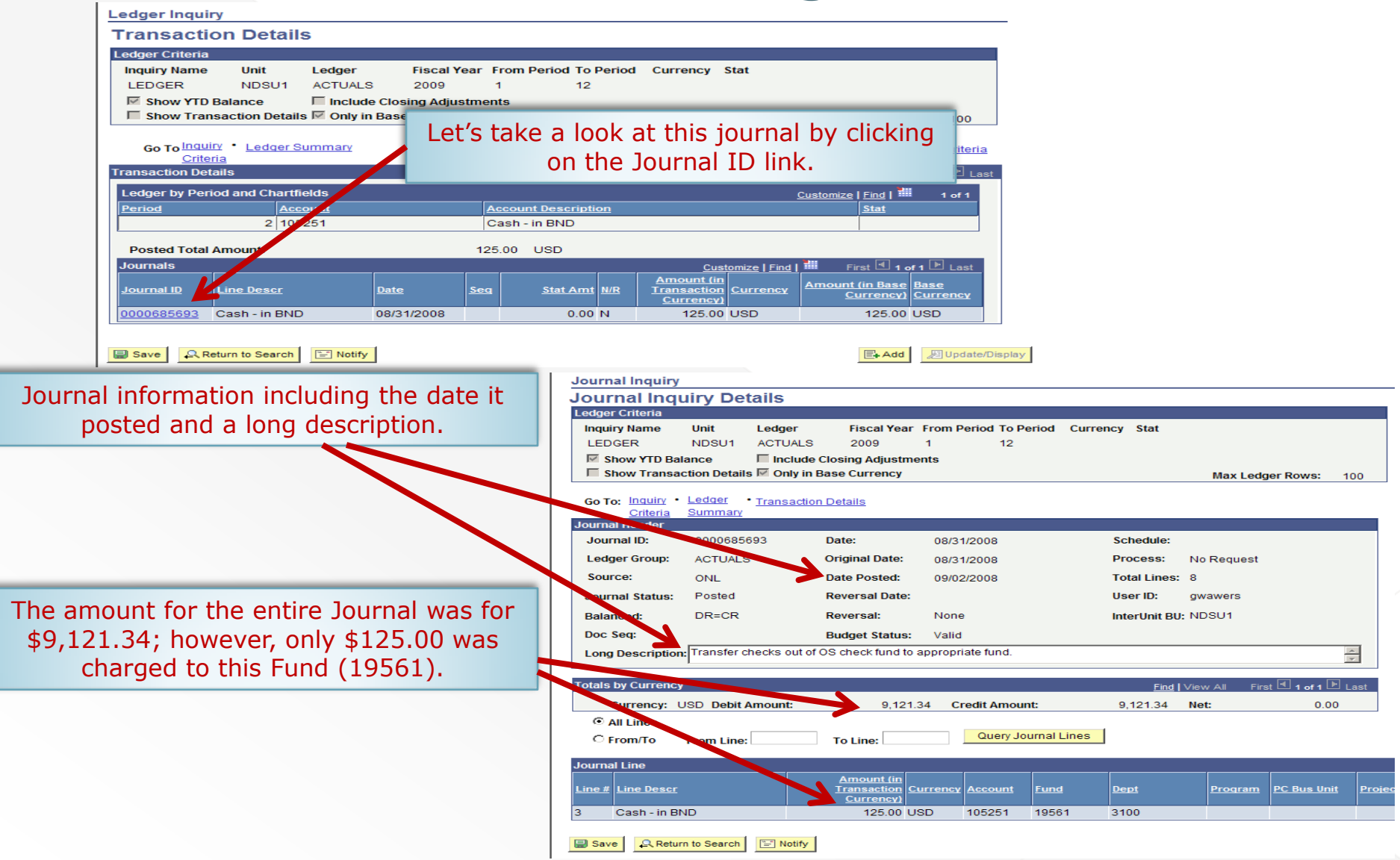

| Journal Inquiry                                     |                                            |                  |             |                   |                |                    |        |
|-----------------------------------------------------|--------------------------------------------|------------------|-------------|-------------------|----------------|--------------------|--------|
| Journal Inquiry Details                             |                                            |                  | _           |                   |                |                    | _      |
| Ledger Criteria                                     |                                            | To go            | back, c     | lick on th        | ese lin        | ks to ret          | urn    |
| Inquiry Name Unit Ledge                             | er Fiscal Year F                           | ro               | to th       | e previou         | s scree        | ens.               |        |
| LEDGER NDSU1 ACTU                                   | JALS 2009 ·                                |                  | -           | · ·               |                |                    |        |
| Show YTD Balance                                    | clude Closing Adjustmen                    | ts               |             |                   |                |                    |        |
| Show Transaction Details M On                       | ly in Base Currency                        |                  |             |                   | Max Ledg       | jer Rows: 10       | 00     |
| Go To: Inquiry • Ledger • Trans<br>Criteria Summary | action Details                             |                  |             |                   |                |                    |        |
| Journal Header                                      |                                            |                  |             |                   |                |                    |        |
| Journal ID: 0000685693                              | Date:                                      | 08/31/2008       |             | Schedule:         |                |                    |        |
| Ledger Group: ACTUALS                               | Original Date:                             | 08/31/2008       |             | Process: N        | o Request      |                    |        |
| Source: ONL                                         | Date Posted:                               | 09/02/2008       |             | Total Lines: 8    |                |                    |        |
| Journal Status: Posted                              | Reversal Date:                             |                  |             | User ID: g        | wawers         |                    |        |
| Balanced: DR=CR                                     | Reversal:                                  | None             |             | InterUnit BU: N   | DSU1           |                    |        |
| Doc Seq:                                            | Budget Status:                             | Valid            |             |                   |                |                    |        |
| Long Description: Transfer checks of                | out of OS check fund to ap                 | opropriate fund. |             |                   |                | 4                  |        |
|                                                     |                                            |                  |             |                   |                |                    |        |
| Totals by Currency                                  |                                            |                  |             | <u>Find</u>   Vie | ew All Firs    | st 🕙 1 of 1 🕨 La   | ast    |
| Currency: USD Debit Amount                          | t: 9,121.34                                | 4 Credit Amoun   | ıt:         | 9,121.34 N        | et:            | 0.00               |        |
| All Lines                                           |                                            |                  |             |                   |                |                    |        |
| O From/To From Line:                                | To Line:                                   | Query Jo         | urnal Lines |                   |                |                    |        |
| Journal Line                                        |                                            |                  |             |                   |                | ,                  |        |
| Line # Line Descr                                   | Amount (in<br>Transaction Cur<br>Currency) | rency Account    | <u>Fund</u> | <u>Dept</u>       | <u>Program</u> | <u>PC Bus Unit</u> | Projec |
| 3 Cash - in BND                                     | 125.00 USI                                 | D 105251         | 19561       | 3100              |                |                    |        |
| Save Return to Search                               | otify                                      |                  |             |                   |                |                    |        |